# PTR0100 Internal Orders and Job Costing Exercise Guide

# **TABLE OF CONTENTS**

| EXERCISE 1 – CREATE INTERNAL ORDER (KO04)                        | 3 |
|------------------------------------------------------------------|---|
| EXERCISE 2 – CREATE ORDER GROUP (KOH1)                           | 4 |
| EXERCISE 3 – DISPLAY ACTUAL COST LINE ITEMS FOR ORDERS<br>(KOB1) | 5 |
| EXERCISE 4 – DISPLAY ACTUAL COST LINE ITEMS FOR ORDERS<br>(KOK3) | 6 |

## **Exercise 1 – Create Internal Order (KO04)**

#### **Portal Path**

Controlling > Manage Master Data > Order Manager

#### Instructions

Use the Business Process Procedure: *Create Internal Order* from the Collaboration Site to complete the exercise. As you progress through the scenario, complete each exercise task with the data provided in the following pages.

#### **Required Data**

This section provides the field data required to complete this exercise. Refer to this data sheet as necessary while performing the exercise.

| Field                             | Value                   |
|-----------------------------------|-------------------------|
| Click the Create button.          |                         |
| Order Type                        | FO02                    |
| Order                             | Leave blank             |
| Description                       | Training Internal Order |
| Company Code                      | 1000                    |
| Responsible CCtr (cost center)    | 9139301                 |
| Requesting CCtr                   | 1823001                 |
| Requesting Functional Area        | 0000-8100-14731         |
| Click Prd-end closing closing tab |                         |
| Costing Sheet                     | 139301                  |
| Click General data tab            |                         |
| Section                           | 1393                    |
| Nature of Job                     | FM00                    |
| Job Request by                    | Bill Smith              |
| Job Start Date                    | Today's date            |
| Job End Date                      | 12/31/2019              |
| Job Category                      | MGPN                    |
| Click 📕 Save button.              |                         |

## Record the internal order number \_\_\_\_\_

# Exercise 2 – Create Order Group (KOH1)

#### Portal Path

Controlling > Manage Master Data > Create Internal Order Group

#### Instructions

Use the Business Process Procedure: *Create Order Group* from the Collaboration Site to complete the exercise. As you progress through the scenario, complete each exercise task with the data provided in the following pages.

#### **Required Data**

This section provides the field data required to complete this exercise. Refer to this data sheet as necessary while performing the exercise.

| Field                          | Value                                                   |
|--------------------------------|---------------------------------------------------------|
| Order Group                    | Student's initials + today's date (ie. –<br>dl03152013) |
| Field next to your order group | Training Order Group                                    |
| Click Order button.            |                                                         |
| Order number                   | 808000056340                                            |
|                                | 306061062315                                            |
|                                | 306064841482                                            |
|                                | From exercise 1                                         |
| Click Save button.             |                                                         |

### Record the internal order group number

# **Exercise 3 – Display Actual Cost Line Items for Orders (KOB1)**

## Portal Path

Reports > Controlling > Internal Orders: Actual Line Items

#### Instructions

Use the Business Process Procedure: *Display Actual Key Figure* from the Collaboration Site to complete the exercise. As you progress through the scenario, complete each exercise task with the data provided in the following pages.

#### **Required Data**

This section provides the field data required to complete this exercise. Refer to this data sheet as necessary while performing the exercise.

| Field                       | Value        |
|-----------------------------|--------------|
| Order                       | 306064841483 |
| Posting Date from           | 01/01/2010   |
| Click the 🕒 Execute button. |              |

# Exercise 4 – Display Internal Orders (KOK3)

## Portal Path

Reports > Controlling > Display Internal Orders (Mass)

#### Instructions

Use the Business Process Procedure: *Display Internal Order* from the Collaboration Site to complete the exercise. As you progress through the scenario, complete each exercise task with the data provided in the following pages.

#### **Required Data**

This section provides the field data required to complete this exercise. Refer to this data sheet as necessary while performing the exercise.

| Field                       | Value                                 |
|-----------------------------|---------------------------------------|
| Selection variant           | FAC SPECIAL (facilities special I/Os) |
| Click the 🕒 Execute button. |                                       |
| Click Next Block            |                                       |